# Enterprise - How to Setup and Utilize Task Administration

Last Modified on 01/15/2020 10:07 am CST

## What is Task Admin?

The Task Administration section of Enterprise allows users to create scenarios where, when triggered, a task will automatically be created or an email sent.

#### **Before We Begin**

Keep in mind that when it comes to Task Administration *less is more*. Imagine the value of auto generated tasks if your system generates 20 emails and/or tasks on a dime--sure, you will have tasks for all sorts of thing, but they may lose their value and risk being viewed as spam instead of a valuable tool.

#### Auto-Generated Task Example:

Let's say you want to do a weekly check in call on all Employee's currently assigned. Instead of having to create an individual task for each assignment each week, creating just one condition in task administration can have a "Weekly Call" task automatically generated for your Service Reps.

#### Auto Generated Email Example:

Let's say you typically email an Assignment Confirmation each time an Employee agrees to work a job order through you. Instead of manually sending the email, you can establish a condition to automatically send the Assignment Confirmation email to each Employee after changing their *candidate status* to *accepted* (from the candidate worksheet in Enterprise).

Furthermore, each condition can be setup at any level within your hierarchy so that they can be distributed to a specific branch, an entire Entity, or multiple Entities (if you have more than one).

## **Creating Tasks**

To begin, navigate to all options > Administration > Task Admin

|    | task admin         |        |   |                          |     |   | <br>2.            |  |
|----|--------------------|--------|---|--------------------------|-----|---|-------------------|--|
| 1. | Task Name<br>Event |        | * | Hierarchy<br>Task Status | All | • | 5 tasks available |  |
|    | Unfilled C         | Order! |   |                          | -   |   | Memphis NW 🖋      |  |
|    | First Day          | Calls  |   |                          |     |   | Memphis NW 💰      |  |

From here, you can search existing tasks by using the (1.) listed fields and dropdowns. To create new task/email conditions, select the (2.) + icon.

| task setup                                                                                                    |                                              |         |                             |
|----------------------------------------------------------------------------------------------------|----------------------------------------------|---------|-----------------------------|
| 1 Name Second day call                                                                                                    |                                              |         |                             |
| 2.hierarchy                                                                                                    |                                              |         |                             |
| Select the level of the hierarchy that you wish to have                                                                                                    | High Tech Staffing                           | +       |                             |
| this event run for. If you wish to turn off this event,<br>please check the Disable Task checkbox.                                                                                                    | Disable Task                                 |         |                             |
| The event you choose determines when something 3<br>should run. First, select an Event Type that want to<br>monitor. Next, choose a condition that you want to react                                      | Event Type<br>Assignment Call Task           | *       | Event enabled globally      |
|                                                                                                    | Second Day                                   | Ŧ       |                             |
| <ul> <li>4.action<br/>Depending on the event type you selected above, you'll receivent/condition combination occurs.</li> <li>5.task<br/>Please select the task type you would like generated.</li> </ul> | ceive an email or have ar<br>Second Day Call | n Enter | prise task created when the |

Name: Your unique name for the task.

**Hierarchy:** What level(s) in your hierarchy this event should be active. You are given the option to "Disable a Task" so that if you make an Entity level event *but one branch should not be included* in the event, you can disable the task for that specific Branch.

#### Event:

**Event Type:** The nature of the auto generated task or email that is to be created. The event is the end goal of the setup; this is what will happen/be created.

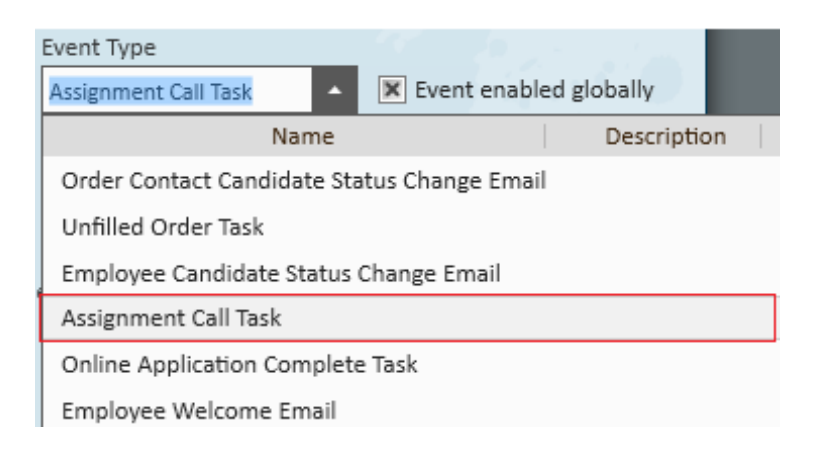

**Event Condition:** The thing that needs to occur in order for the event to be set into motion. For example, by selecting Second Day from the condition dropdown we establish that the event, an "Assignment Call Task," will be created when the second day of the assignment is reached.

|   | Condition        |  |
|---|------------------|--|
|   | Name Description |  |
|   | One Week         |  |
| 4 | First Day        |  |
|   | Second Day       |  |

\*Note\* The Event Enabled Globally check box notes whether or not this task is active (selected) or inactive (de-selected).

Action: This will be one of two things - a task or an email.

**Task or Email:** Determines the general category regarding *which type* of action should take place and *when* the task/email should be created.

Task Example:

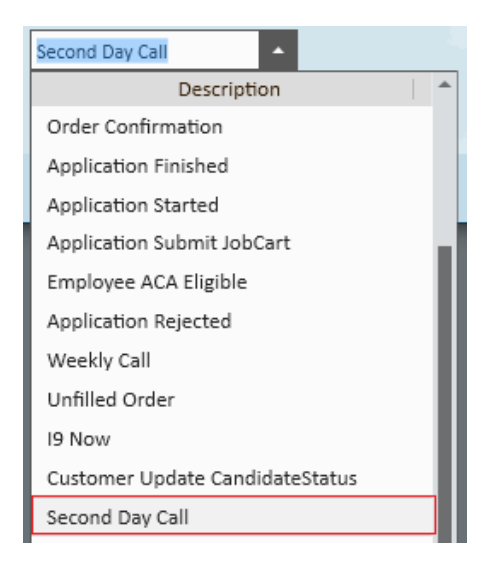

#### Email Example:

|   | Candidate Email       | • |                                                        |
|---|-----------------------|---|--------------------------------------------------------|
|   | Name                  |   | Description                                            |
|   | Candidate Email       |   | Used for mass-mailing all the candidates for an order  |
|   | Welcome Letter        |   | Welcome letter FOR new employees                       |
|   | Labor Ticket Template |   | Sends a report with ticket details and employees assig |
|   | Skill Marketing       |   | Sending resumes                                        |
| 1 |                       |   |                                                        |

### **Generated Tasks:**

When trigged by a condition, the event will take place. The activity center shows two tasks (events) that have been automatically created via conditions that were established in the task admin center of Enterprise.

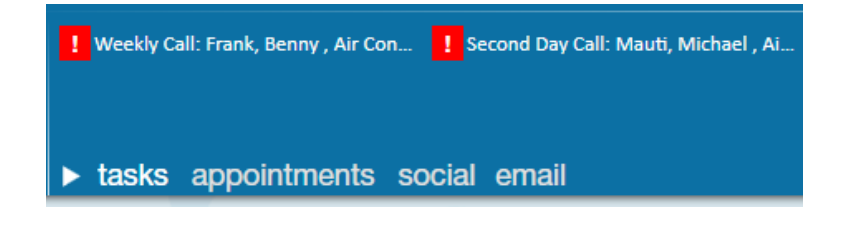

Double clicking on a task in the activity center reveals the task details and allows users to interact with it just as they would any other manually created task.

| ✓ task details                                            |                    |                           |                          |  |  |
|-----------------------------------------------------------|--------------------|---------------------------|--------------------------|--|--|
|                                                           |                    | _                         |                          |  |  |
| Subject Second Day Call: Mauti, Michael , Air Condtg Mech | Due                | 5/5/2015 🔳                | 4:00 AM ©                |  |  |
| Generated Task                                            | Reminder           |                           | Ð                        |  |  |
|                                                           | Assigned To        | shawna.bradt              | Ŧ                        |  |  |
|                                                           | Category           |                           | Ŧ                        |  |  |
|                                                           | Priority           | Normal                    | Ŧ                        |  |  |
|                                                           | Complete           |                           |                          |  |  |
|                                                           |                    |                           |                          |  |  |
| messages                                                  | task               | links                     | Q, 🔤                     |  |  |
| Add a message                                             | + 🔔 Mauti, Michael |                           |                          |  |  |
|                                                           | 8日日                | Harmon Electric LLC, Prim | ary                      |  |  |
|                                                           | <b>i</b>           | Order 4295033324 Harmo    | on Electric LLC, Primary |  |  |
|                                                           | ( <b>1</b> )       | Mauti, Michael , Air Cond | tg Mech                  |  |  |
|                                                           |                    |                           |                          |  |  |

### **Generated Emails:**

| task setup                                                                                                  |                                                            |
|----------------------------------------------------------------------------------------------------|------------------------------------------------------------|
| Name Candidate Email (System)                                                                               |                                                            |
| hierarchy                                                                                                   |                                                            |
| Select the level of the hierarchy that you wish to have                                                     | System 👻                                                   |
| this event run for. If you wish to turn off this event,<br>please check the Disable Task checkbox.          | Disable Task                                               |
| event                                                                                                    |                                                            |
| The event you choose determines when something<br>should run. First, select an Event Type that want to      | Event Type                                                 |
| monitor. Next, choose a condition that you want to react                                                    | Employee Candidate Statu 🔹 🗷 Event enabled globally        |
| to.                                                                                                    | Condition                                                  |
|                                                                                                    | Approved -                                                 |
| Action<br>Depending on the event type you selected above, you'll req<br>event/condition combination occurs. | ceive an email or have an Enterprise task created when the |
| 1.email                                                                                                    |                                                            |
| Please select the email template you would like to use.                                                     | Candidate Email                                            |

**Email:** Note that the items that display in the dropdown are email templates which can be created by users by navigating to all *options*? *email*? *template manager* (located in the upper left hand corner).

| Candidate Email       | • |                                                        |
|-----------------------|---|--------------------------------------------------------|
| Name                  |   | Description                                            |
| Candidate Email       |   | Used for mass-mailing all the candidates for an order  |
| Welcome Letter        |   | Welcome letter FOR new employees                       |
| Labor Ticket Template |   | Sends a report with ticket details and employees assig |
| Skill Marketing       |   | Sending resumes                                        |

The rules for the email task above state that when a candidate status is updated to (2.) *Approved*, the email template *Candidate Email* is automatically (3.) sent to affected candidates.

| <ul> <li>candidates</li> <li>search</li> </ul> |              |                                                    |                               |                    |               |          |             |  |  |
|------------------------------------------------|--------------|----------------------------------------------------|-------------------------------|--------------------|---------------|----------|-------------|--|--|
| log                                            | Drag a d     | Drag a column header here to group by that column. |                               |                    |               |          |             |  |  |
| <ul> <li>integrations</li> </ul>               | First Nam    | ne Last Name                                       | A Phone Number                |                    | Status        | Active   | Branch Name |  |  |
| messages<br>tasks                              | Kate         | Austen                                             |                               | (612) 790-0799     | Approved      |          | Memphis SE  |  |  |
|                                                |              |                                                    |                               |                    |               |          | _           |  |  |
| FILE HOME SEND /                               | RECEIVE      | FOLDER                                             | VIEW                          | ADD-INS            | TempWo        | orks     |             |  |  |
| 📑 📑 lgnore                                     | $\mathbf{X}$ | $\bigcirc$                                         | $\bigcirc$                    | 📴 Meeting          | 📒 GoTo        | Webinar  | _           |  |  |
| New New                                        | Delete       | Reply Reply                                        | Forward                       | ⊊‡ IM -            | Team          | Email    |             |  |  |
| Email Items - 🗞 Junk -                         |              | All                                                |                               | 🖲 More 🔹           | r Cirie Reply | & Delete |             |  |  |
| New Delete                                     |              | F                                                  | Respond                       |                    |               | Qı       | lic         |  |  |
| ▲ Favorites                                    | <            | Search Curre                                       | ent Mailb                     | ox (Ctrl+E) 🔎      | Current M     | ailbox 👻 | ]           |  |  |
| Inbox 1                                        |              | All Unrea                                          | ad                            | By Da              | te * Newe     | est↓ 🛓   |             |  |  |
| Sent Items                                     |              | ▲ Today                                            |                               |                    |               |          |             |  |  |
| Deleted Items 2716                             | 3<br>        | TWSQL<br>Job Anno<br>Hello Kate                    | DEV20<br>ounceme<br>e! We hav | 12<br>nt<br>reajob | 5:42 PM       | N        |             |  |  |

## **Related Articles**